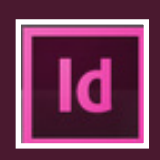

# Les tabulations

## > Définition

Les tabulations sont des repères (taquets) permettant de positionner du texte à un emplacement horizontal spécifique dans un document. La touche utilisée est la suivante

## Fonctions

Les tabulations sont utilisées pour spécifier des alignements dans :

- les compositions en colonnes et les tableaux

| exemple | Taux d'imposition 2006 | 2007   | 2008   | 2009   |        |  |
|---------|------------------------|--------|--------|--------|--------|--|
|         | Taxe d'habitation      | 12,1 % | 12,3 % | 12,5 % | 12,8%  |  |
|         | Taxe professionnelle   | 10,9 % | 11,1 % | 11,3 % | 11,9 % |  |

#### - les sommaires, index ou table des matières

| exemple | Question de mots : politique et rôle 12                   |
|---------|-----------------------------------------------------------|
|         | Question d'ambitions : les valeurs de l'Europe15          |
|         | Question d'instruments : une variété d'outils normatifs18 |

- les textes en retrait

exemple

- a. Le but du Conseil de l'Europe est de réaliser une union plus étroite entre ses membres afin de sauvegarder et promouvoir les idéaux et les principes qui sont leur patrimoine commun et de favoriser leur progrès économique et social.
  - b. Ce but sera poursuivi au moyen des organes du Conseil, par l'examen des questions d'intérêt commun, par la conclusion d'accords et par l'adoption d'une action commune dans les domaines économique, culturel, scientifique, juridique et administratif, ainsi que par la sauvegarde et le développement des droits de l'homme et des libertés fondamentales.

#### Remarques

- Le caractère masqué (invisible, non imprimable) d'une tabulation insérée dans un texte est » (cmd + alt + i).
- Les unités de tabulation (mm, pts...) de la règle horizontale sont définies dans le panneau Unités et incréments de la boîte de dialogue Préférences (menu InDesign).
- · Les tabulations s'appliquent à l'ensemble du paragraphe et peuvent être définies :
  - à gauche,
  - à droite,
  - centrées,
  - alignées sur la décimale (point ou virgule),

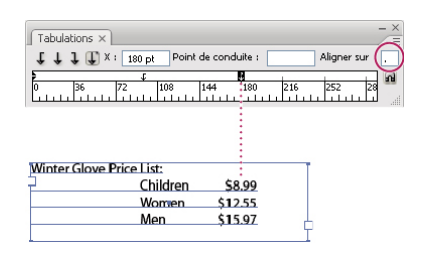

- alignées sur un caractère défini par l'utilisateur dans le champ Aligner sur.
- · Les tabulations s'insèrent dans le paragraphe, avant le texte à positionner.
- La commande *Répéter la tabulation* crée plusieurs tabulations espacées régulièrement sur la justification (valeur de séparation de 2 taquets = valeur de la première tabulation).
- Après une tabulation, la commande  $Cmd + \S$  (ou 6) crée un alignement sur le point d'insertion.
- La commande *maj* + *tab* crée une tabulation justifiée sur la largeur de la composition.

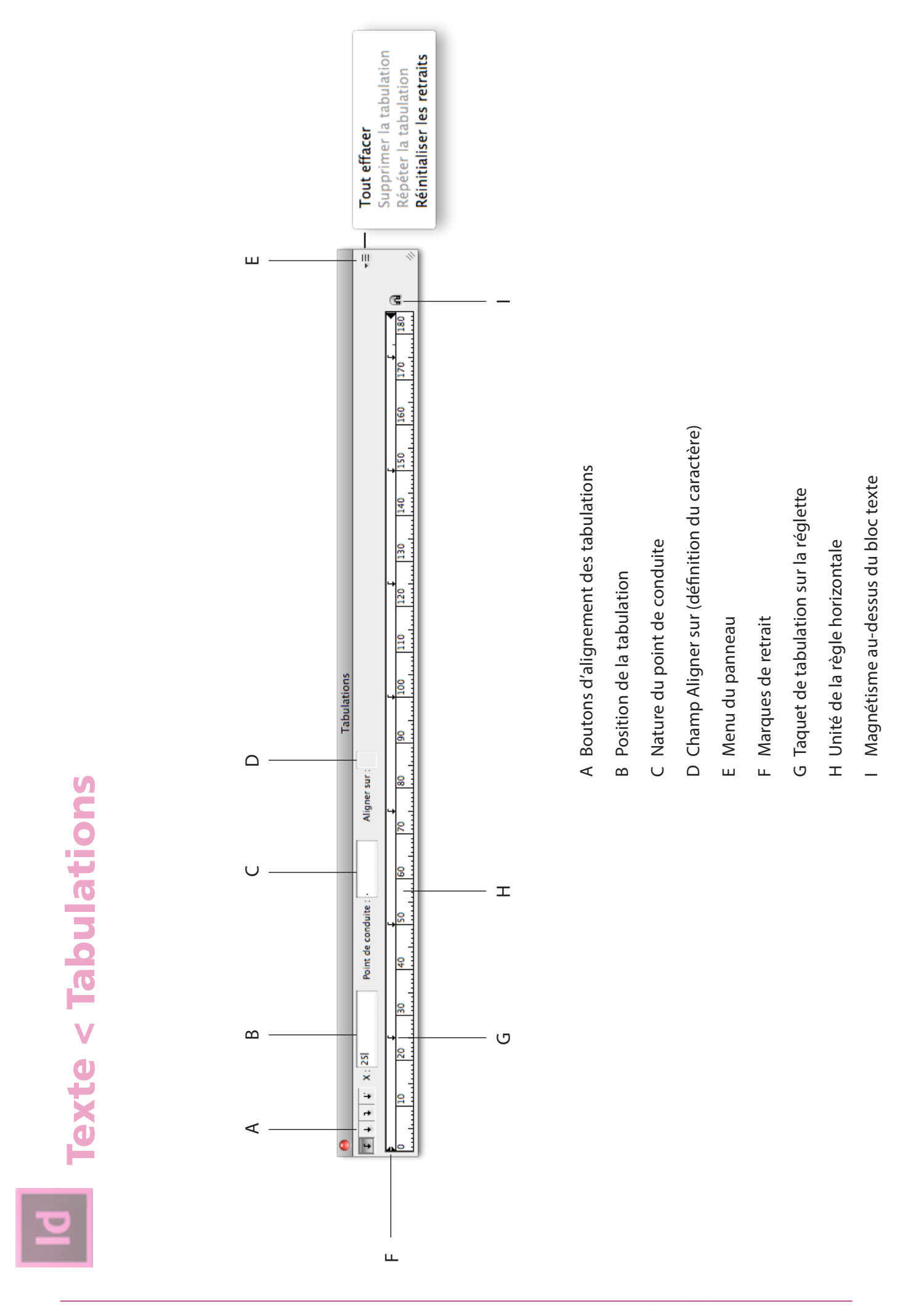

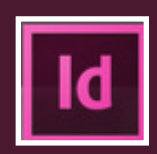

## Les tabulations

### Définition de tabulations

- à l'aide de l'outil Texte, créez un point d'insertion dans le paragraphe et saisissez votre tabulation,
- dans la boîte de dialogue Tabulations (cmd + maj + t), cliquez sur le bouton d'alignement choisi,
- cliquez sur un emplacement de la règle de tabulation pour placer une nouvelle tabulation, ou

entrez une position dans la zone X et validez par *Entrée* ou *Retour* (si la valeur X est sélectionnée, appuyez sur les touches flèche haut ou bas pour augmenter ou diminuer la valeur de la tabulation d'1 point).

### Déplacer, supprimer et modifier les paramètres de tabulation

#### Pour déplacer une tabulation

- dans la boîte de dialogue Tabulations, sélectionnez une tabulation sur la règle, et
  - entrez un nouvel emplacement dans la zone X,
  - ou
  - faites glisser la tabulation.

#### Pour supprimer une tabulation

- dans la boîte de dialogue Tabulations, sélectionnez une tabulation sur la règle, et
  - faites glisser la tabulation hors de la réglette,

ou

• sélectionnez la tabulation, puis choisissez Supprimer la tabulation dans le menu du panneau,

ou

• choisissez Tout supprimer dans le menu du panneau pour revenir aux taquets de tabulation par défaut.

#### Pour modifier l'alignement d'une tabulation

- dans la boîte de dialogue Tabulations, sélectionnez une tabulation sur la règle, et
  - cliquez sur un nouveau bouton d'alignement (ou alt + clic sur le taquet).

## Ajout de points de conduite

Le point de conduite désigne un groupe répétitif de caractères (une série de points, de traits...) entre une tabulation et le texte qui suit.

- dans la boîte de dialogue Tabulations, sélectionnez un taquet sur la réglette,
- saisissez une série de 8 caractères maximum, dans la zone *Point de conduite*, puis validez par *Entrée* ou *Retour*. Les caractères saisis sont répétés sur toute la largeur de la tabulation,
- pour modifier les attributs des points de conduite, il est nécessaire de les sélectionner dans le bloc de texte avant de leur appliquer, comme à du texte, une nouvelle mise en forme.

## Mise en forme de texte dans un tableau

• Utilisée dans un tableau, la touche *Tabulation* déplace le curseur vers la cellule suivante. Il faudra, dans ce cas utiliser la combinaison *alt* + *Tab*, pour le reste utiliser les fonctions de tabulation comme dans du texte courant.